Guidelines to search for a respective course on website.

Not finding the course you are looking for?

| O Dishtavo-Digital Integrated Syste x +             | -                          | ٥                | × |
|-----------------------------------------------------|----------------------------|------------------|---|
| ← → C ▲ Not secure   http://dishtavo.dhe.goa.gov.in | \$                         | * 💿              | : |
| Arts Science Commerce Music                         |                            |                  | • |
| Idishtavo.dhe.goa.gov.in/filter.php?degree=1        |                            |                  |   |
| # 2 O 片 🧾 🔲 👼 🧔 🛷 🔹 ^ ¥ @                           | 1<br>🖥 🤿 🗔 🌈 ርባ») ENG 13-0 | 15:36<br>01-2021 | 6 |

1. As you land onto the homepage, Click the stream you are studying in. for eg: Arts.

2. Once you click on Arts you will be navigated to the course page i.e.

| S Dishtavo-Search Courses X +                |                                  |                                              | - 0 ×                                   |
|----------------------------------------------|----------------------------------|----------------------------------------------|-----------------------------------------|
| ← → C ▲ Not secure   http://dishtavo.dhe.goa | a.gov.in/filter.php?degree=1     |                                              | ÷ 🟮 🌲 (ځ                                |
| DISHTA O Home About DHE - DISHTAN            | /O ▼ Contact Us                  |                                              |                                         |
| Home / Search Courses                        |                                  |                                              |                                         |
| Refine Search                                | Show 10 - courses                | Search:                                      |                                         |
| PIG103                                       | SOD103                           | PIC103                                       | PIC105                                  |
| PHILOSOPHY OF VALUES -                       | SOCIOLOGY OF<br>MIGRATION        | WORLD<br>RELIGIONS:CONCEPT AND<br>PRACTIES-I | HISTORY OF IDEAS - I                    |
| Go to the course                             | Go to the course                 | Go to the course                             | Go to the course                        |
| PID101<br>APPLIED ETHICS - 1                 | PIC107<br>PHILOSOPHY OF MIND - 1 | PID103<br>PHILOSOPHY OF<br>RELIGION          | PID105<br>PHILOSOPHY OF HUMAN<br>RIGHTS |
| 📲 P O 🛱 📓 🖬 🤇                                | ) <u>wa</u> <i>a</i> j           |                                              | へ 🔰 🚱 🦪 🕼 (4)) ENG 15:39                |

- 3. If you are looking for a particular course in ARTS stream, for e.g., Economics, you can do this in two ways
  - a. You can use search box on the top of this page to directly search by course name for example, Indian Economy (this course belongs to economics).

| S Dishtavo-Search Courses × +                                     |                                 | – o ×                  |
|-------------------------------------------------------------------|---------------------------------|------------------------|
| $\leftarrow$ $\rightarrow$ C ( A Not secure   http://dishtavo.dhe | .goa.gov.in/filter.php?degree=1 | ☆) 🏞 🕖 🗄               |
| Home About DHE - DISH                                             | TAVO - Contact Us               |                        |
| Home / Search Courses                                             |                                 |                        |
| Refine Search                                                     | Show 10 - courses               | Search: Indian Economy |
| ECC105<br>INDIAN ECONOMY - 1<br>Go to the course                  |                                 |                        |

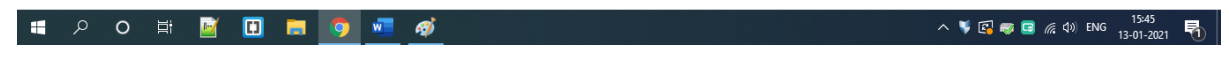

## b. Or you can use Refine search button on left hand side top corner.

| O Dishtavo-Search Courses × +                   |                          |                        | - | ٥   | × |
|-------------------------------------------------|--------------------------|------------------------|---|-----|---|
| ← → C ▲ Not secure   http://dishtavo.dhe.goa.go | v.in/filter.php?degree=1 |                        | ☆ | * 🛛 | : |
| Home About DHE - DISHTAVO                       | ✓ Contact Us             |                        |   |     |   |
| Home / Search Courses                           |                          |                        |   |     |   |
| Refine Search                                   | Show 10 - courses        | Search: Indian Economy |   |     |   |
| ECC105<br>INDIAN ECONOMY - 1                    |                          |                        |   |     |   |
| Go to the course                                |                          |                        |   |     |   |

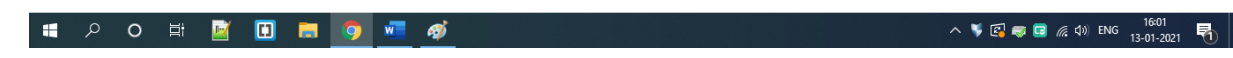

- c. This option will help you to breakdown your search using different parameters.
- d. List by Subject
- e. List by Program
- f. List by Program Type

- g. List by Semester
- h. List by Course Type

| Dishtavo-Search Courses x +                               |                                             |                     | - 0                 | × |
|-----------------------------------------------------------|---------------------------------------------|---------------------|---------------------|---|
| ← → C ▲ Not secure   http://dishtavo.dhe.goa.gov.in/filte | er.php?degree=1                             |                     | 計 🔺 🧯               | : |
| Home About DHE - DISHTAVO - Co                            | Refine Search ×                             |                     |                     | _ |
| Refine Search                                             | Apply<br>List By Subject ▼                  | an Economy          |                     | D |
| ECC105<br>INDIAN ECONOMY - I                              | List By Program ♥<br>List By Program Type ♥ |                     |                     |   |
| Go to the course                                          | List By Semester ▼<br>List By Course Type ▼ |                     |                     |   |
|                                                           |                                             |                     |                     |   |
| # 2 0 # 📓 🗊 👼 💶                                           | <u>ø</u>                                    | へ 🌾 🛃 🥪 🗔 🌈 (か) ENG | 16:02<br>13-01-2021 | 5 |

## 4. List by Subject

This option allows you to search a particular course belonging to a particular subject For Example. When you search using subject and select History, all the courses belonging to History Subject will be displayed.

| O Dishtavo-Digital Integrated Syste x +                                                   |              |           |           | - 0 ×                         |
|-------------------------------------------------------------------------------------------|--------------|-----------|-----------|-------------------------------|
| $\leftarrow$ $\rightarrow$ C $\blacktriangle$ Not secure   http://dishtavo.dhe.goa.gov.in |              |           |           | 🖈 🛸 📵 🗄                       |
|                                                                                           |              |           | M         |                               |
| Arts                                                                                      | Science      | Commerce  | Music     |                               |
| 7410                                                                                      |              |           |           |                               |
| Explore                                                                                   | %            | ţ"        |           |                               |
|                                                                                           | Home Science | Education |           |                               |
| dichtavo.dhe.goa.gov.in/filter.php?degree=1                                               | Case         | Canal     |           |                               |
| 🖷 🔎 O 🖽 📝 🛄 📻 🧿 🚾                                                                         | ø            |           | ^ 🎙 🔂 🧔 🦛 | (小) ENG 15:36<br>13-01-2021 号 |

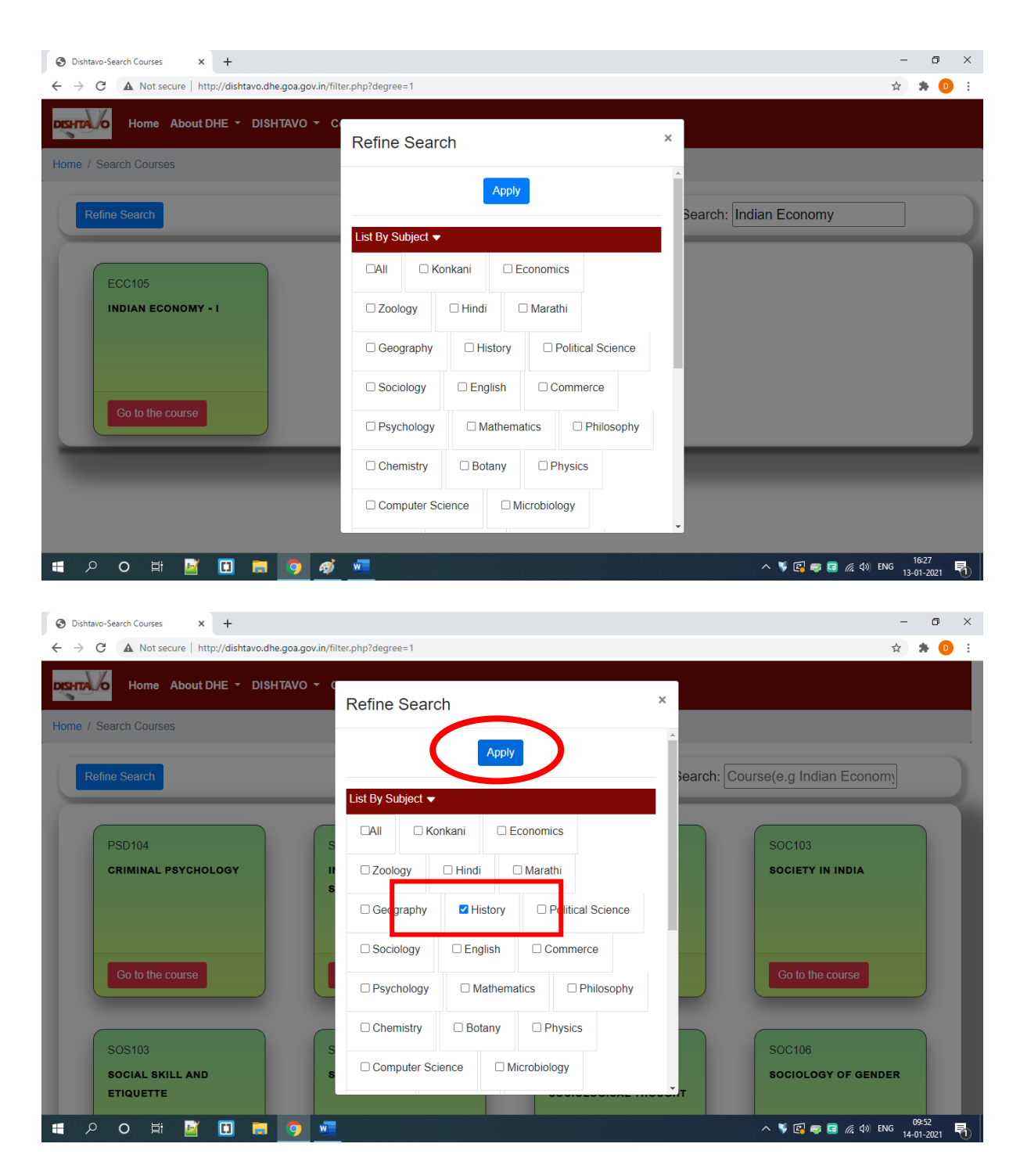

Tip: Kindly Select the subject you want to search for and click on Apply button.

Here is a Search result, this displays all the courses belonging to History.

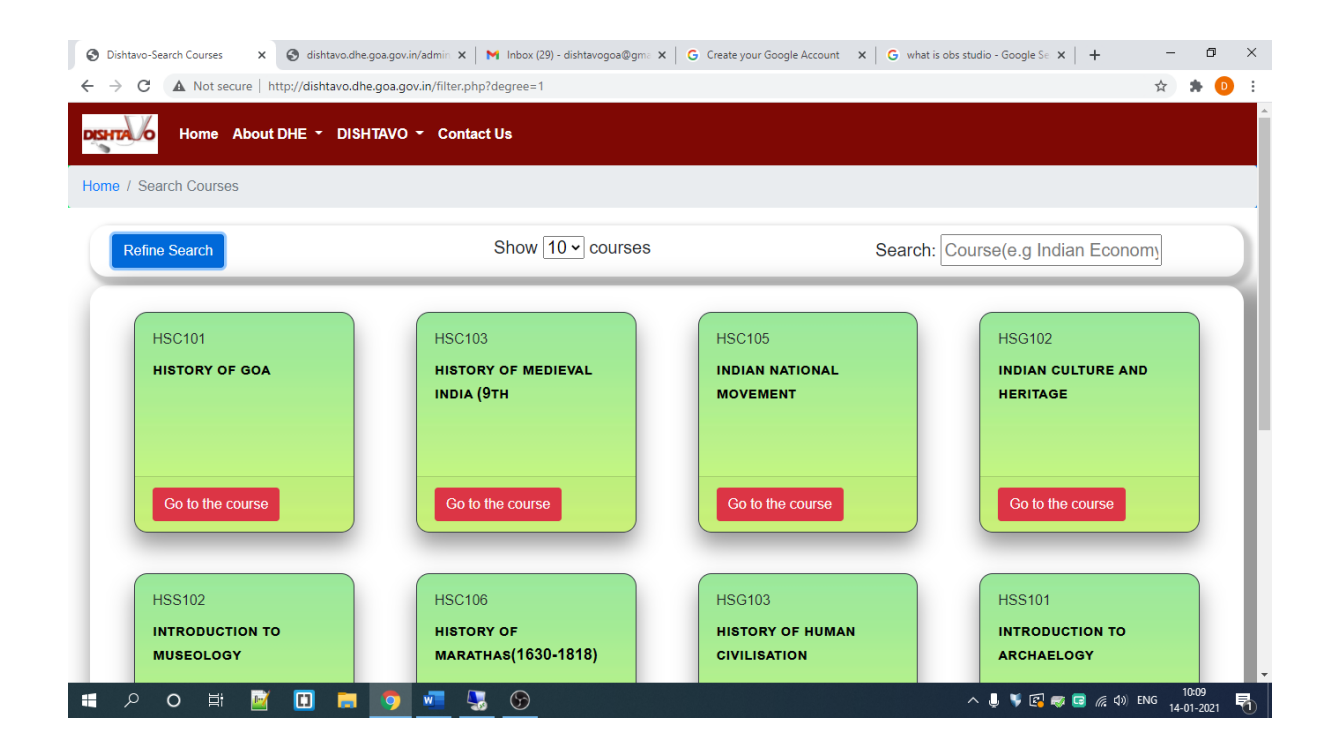

## 5. List by Program

This feature allows you to search based on the program for example, Bachelor of Arts, Bachelor of Commerce, Bachelor of Science etc.

| Dishtavo-Search Courses X S dishtavo.dhe.goa.gov.in/admin                       | 🕆 🗙 📔 Millinbox (29) - dishtavogoa@gma 🗴 📔 🌀 Create your Google Account 🛛 🗙 | $\mid$ G what is obs studio - Google Se x $\mid$ + $\Box$ X |
|---------------------------------------------------------------------------------|-----------------------------------------------------------------------------|-------------------------------------------------------------|
| $\leftarrow$ $\rightarrow$ C (A Not secure   http://dishtavo.dhe.goa.gov.in/fil | ter.php?degree=1                                                            | x 🖈 🕕 :                                                     |
| Home About DHE - DISHTAVO - C                                                   | Refine Search ×                                                             |                                                             |
| Home / Search Courses                                                           |                                                                             | 4                                                           |
| Refine Search                                                                   | Apply                                                                       | Search: Course(e.g Indian Econom)                           |
|                                                                                 | List By Subject 🗸                                                           |                                                             |
| нѕс101 н                                                                        | List By Program 👻                                                           | HSG102                                                      |
| HISTORY OF GOA H                                                                | □ Bachelor of Arts                                                          | INDIAN CULTURE AND                                          |
|                                                                                 | Bachelor of Science     Bachelor of Education                               |                                                             |
|                                                                                 | Bachelor of Home Science     Bachelor of Law                                |                                                             |
| Go to the course                                                                | Bachelor of Music Bachelor of Theatre                                       | Go to the course                                            |
| HSS102                                                                          | List By Program Type 🔻                                                      | HSS101                                                      |
| INTRODUCTION TO H<br>MUSEOLOGY IN                                               | List By Semester -                                                          | INTRODUCTION TO     ARCHAELOGY                              |
| ・ ス 〇 詳 M □ ■ ○                                                                 |                                                                             | ^ ♥ 🕼 🥪 🖬 🦟 여) ENG 10-15 🖣                                  |

Tip: Kindly Select the subject you want to search for and click on Apply button.

Here is a Search result, this displays all the courses belonging to History.

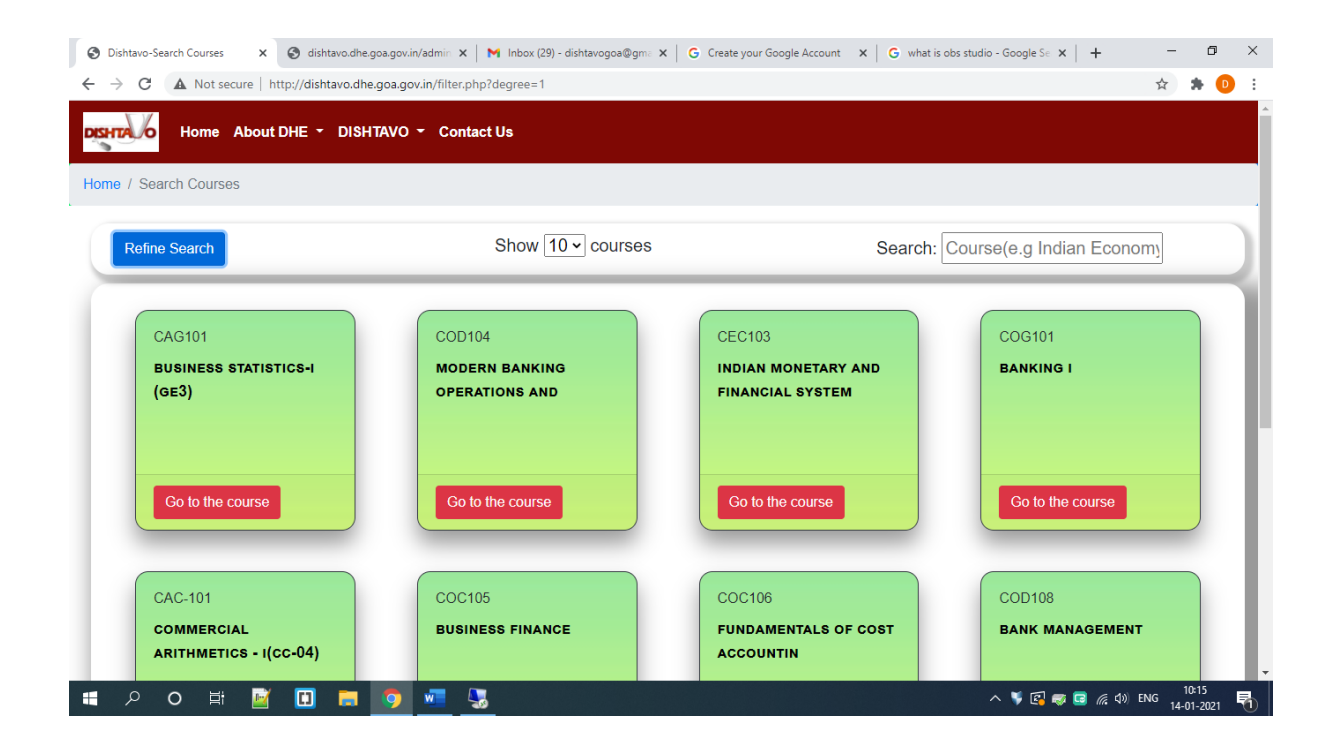

## 6. List by Semester

This feature allows to search by semester for example, if you want to search for a course belonging to semester four under ARTS. Then you have to navigate under Arts from home page.

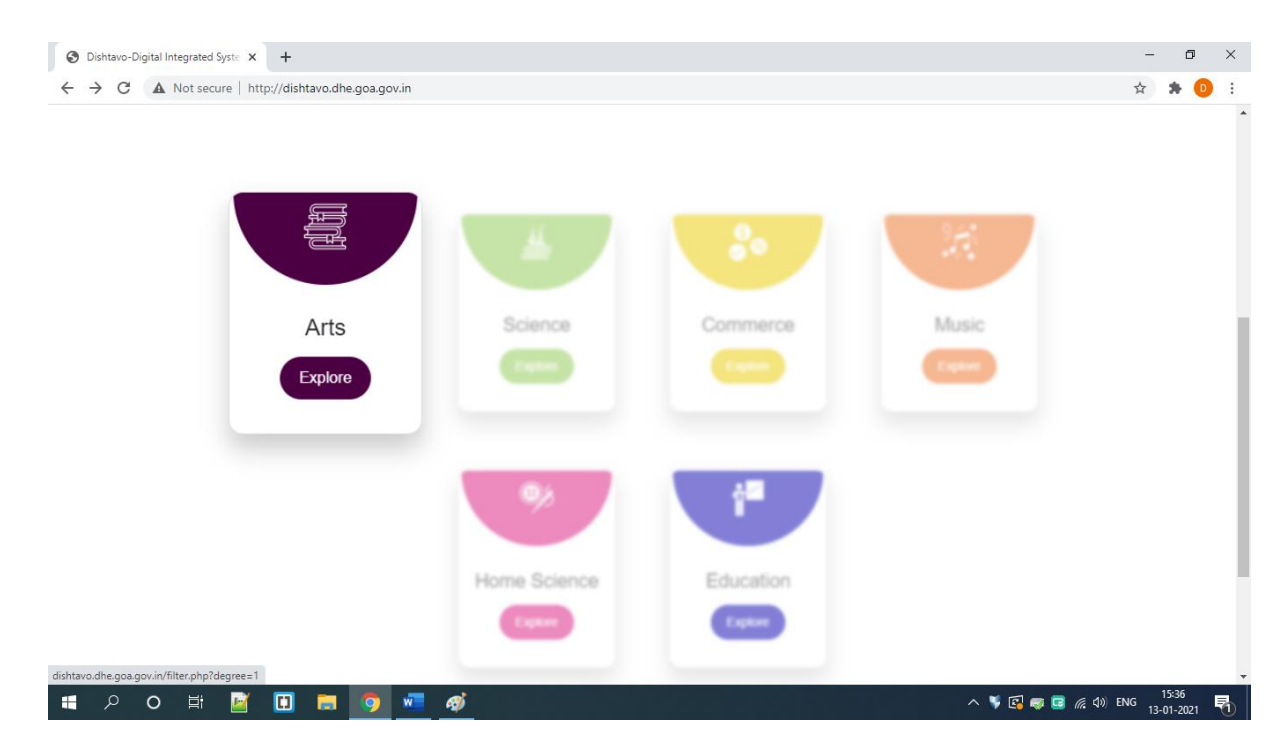

Select List by Semester

| Dishtavo-Search Courses x +    |                        | - 0 ×                       |
|--------------------------------|------------------------|-----------------------------|
| Home About DHE - DISHTAVO - Co | Pofine Soorch X        | ж <b>ж U</b> :              |
| Home / Search Courses          |                        |                             |
| Refine Search                  | List By Subject 🗸      | Search: Indian Economy      |
| ECC105                         | List By Program ▼      |                             |
| INDIAN ECONOMY - I             | List By Program Type 👻 |                             |
| Go to the course               | List By Semester ▼     |                             |
|                                | List By Course Type 🔻  |                             |
|                                |                        | 1673                        |
| 💾 🖓 🖸 🖬 🖉 🖾 🖬 🦻 🛷              |                        | ^ 🌹 🚱 🥽 🧰 🏟 NG 13-01-2021 👘 |

Check the semester you want and click on Apply button.

| S Dishtavo-Search Courses × S dishtavo.dhe.goa.gov.in/admin | n/s: 🗙 📔 M Inbox (29) - dishtavogoa@gmail. 🗙 📔 G what is obs studio - Google Sear | ×   +                            | -          | ٥ | × |
|-------------------------------------------------------------|-----------------------------------------------------------------------------------|----------------------------------|------------|---|---|
| ← → C ▲ Not secure   http://dishtavo.dhe.goa.gov.in/filte   | r.php?degree=1                                                                    |                                  | ☆ 🛊        | D | : |
| Home About DHE - DISHTAVO - C.<br>Home / Search Courses     | Refine Search ×                                                                   | Search: Course(e.g. Indian Econd | omy        |   |   |
| HSD102<br>RISE OF THE MODERN<br>WEST                        | List By Subject ▼<br>List By Program ▼<br>List By Program Type ▼                  |                                  |            |   | 1 |
| Go to the course                                            | List By Semester ▼                                                                |                                  |            |   |   |
|                                                             | List By Course Type ▼                                                             |                                  |            |   |   |
| 🔳 🔎 🔿 🖽 📝 🚺 🚍 🥥 🜌                                           | - <b>-</b>                                                                        | n 🌹 🛃 🥽 🐻 🦚 🖬                    | NG 14-01-1 | 3 | - |

You will end up with the courses for that particular semester.

| S Dishtavo-Search Courses X S dishtavo.dhe | .goa.gov.in/admin/s 🗙   😽 Inbox (29) - dishtavogoa@gmail 🗴   G what | is obs studio - Google Searc 🗙 📔 🕇 | - 0 ×     |
|--------------------------------------------|---------------------------------------------------------------------|------------------------------------|-----------|
| ← → C ▲ Not secure   http://dishtavo.dhe.  | goa.gov.in/filter.php?degree=1                                      |                                    | 🖈 🛸 🕒 E   |
| DISHTA O Home About DHE - DISHT            | AVO - Contact Us                                                    |                                    |           |
| Home / Search Courses                      |                                                                     |                                    |           |
| Refine Search                              | Show 10 - courses                                                   | Search: Course(e.g Indiar          | n Economy |
| HSD102<br>RISE OF THE MODERN<br>WEST       |                                                                     |                                    |           |
| Go to the course                           |                                                                     |                                    |           |
|                                            |                                                                     |                                    |           |

1043 📢 😰 🖬 👼 🚾 🧏